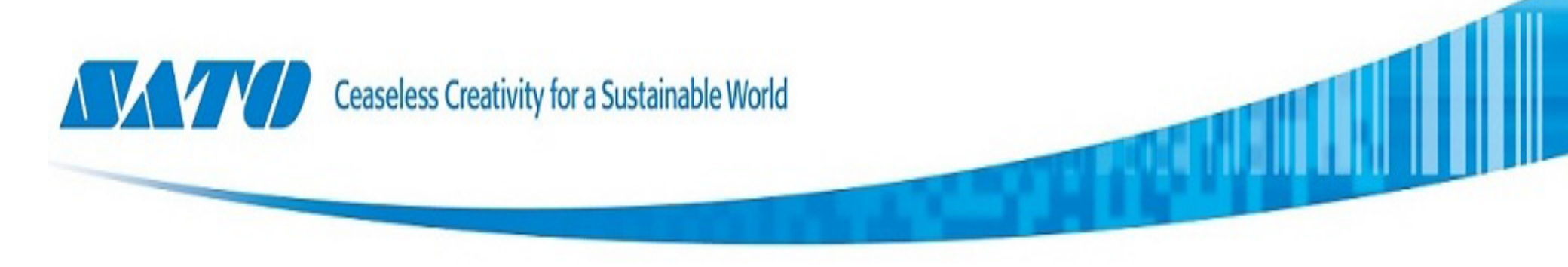

# CL4NX字体导入手顺

### (字体版权使用所产生的问题, SATO不予担责)

# 打印机字体导入步骤

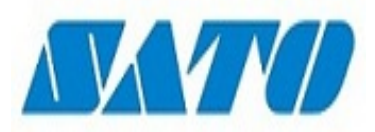

SBPL如需调用指定字体进行打印,字体添加流程如下:

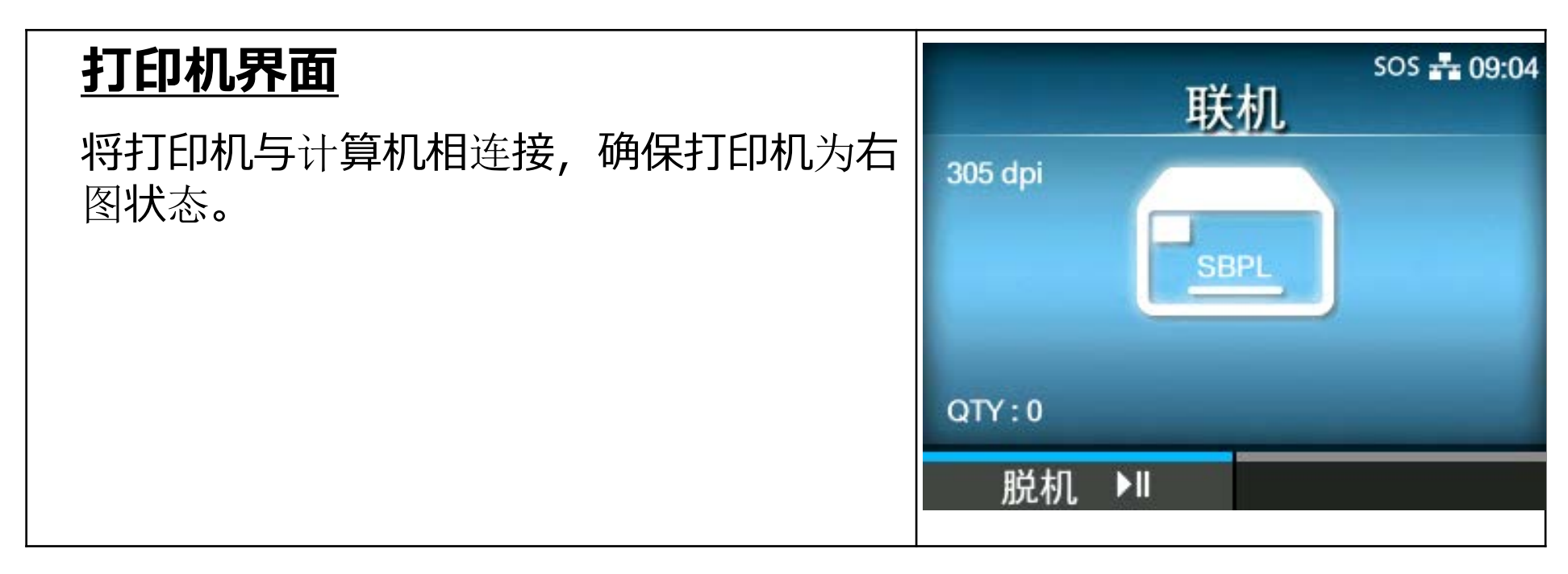

建议使用USB进行连接打印机图片导入

准备所需字体(.TTF后缀):

因需要将字体拷入打印机存储器,需要使用All-in-one进行操作。

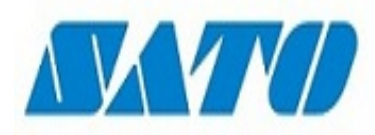

# 下载安装完成后

| 1.打开软件                                                   | SATO<br>All-In-O                                                                   |
|----------------------------------------------------------|------------------------------------------------------------------------------------|
| 2.点击红色箭头所示搜索图标,<br>如USB连接正常, Main菜单将会<br>显示搜索到的CL4NX打印机。 | SATO All-In-One Tool<br>文件 打印机 视图 工具 选择 帮助 ○ ● ● ● ● ● ● ● ● ● ● ● ● ● ● ● ● ● ● ● |
| 3.点击Main菜单下的CL4NX打印机,<br>然后点击红色箭头所示图片按钮。                 | 件 打印机 视图 工具 选择 帮助<br>副 2 × 1 2 3 2 2 4 1 4 1 1 1 1 1 1 1 1 1 1 1 1 1 1 1           |

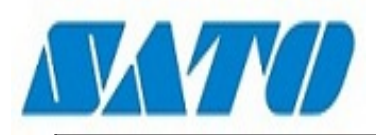

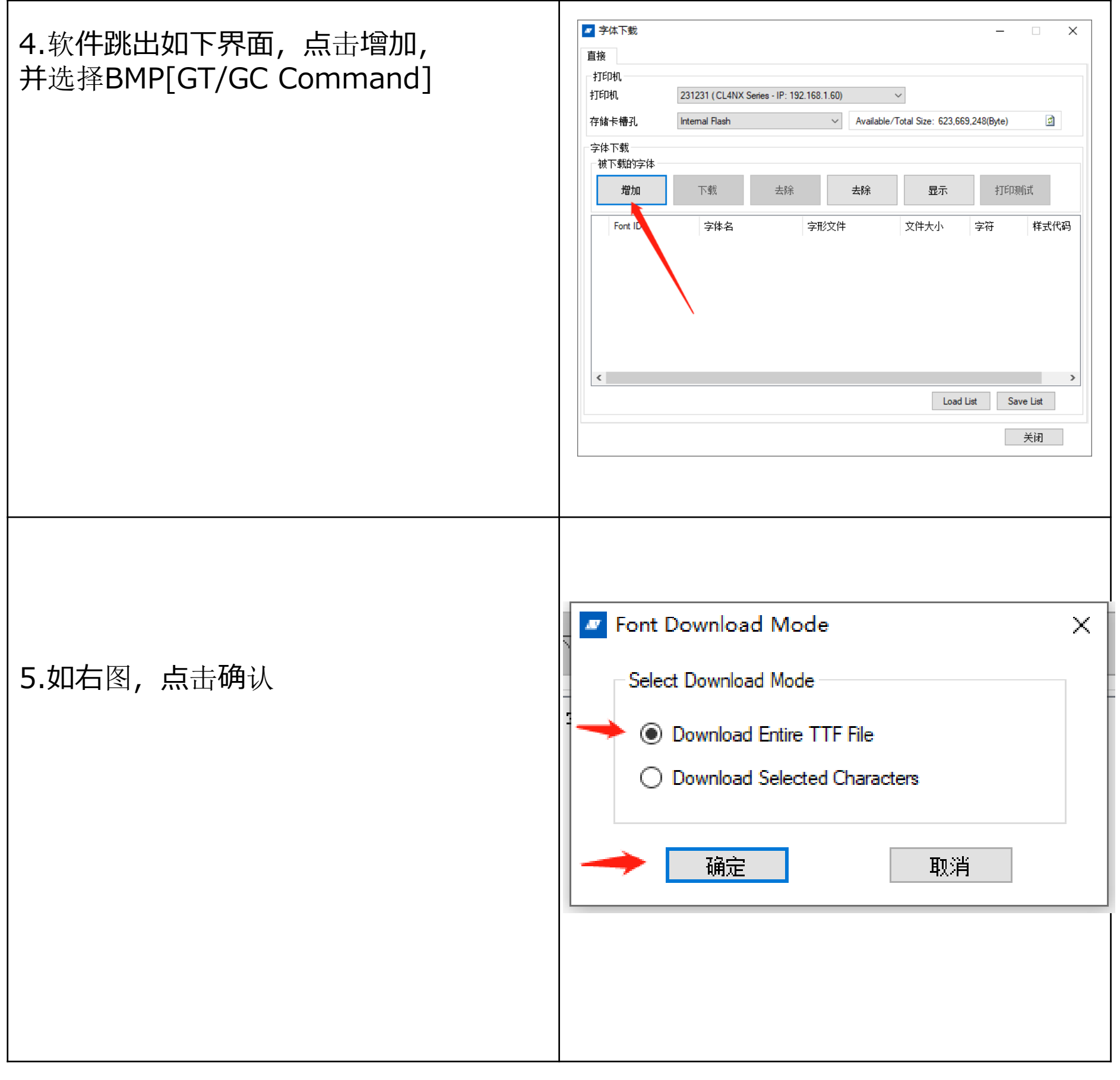

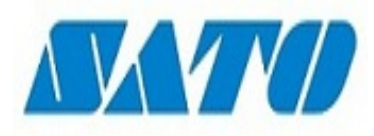

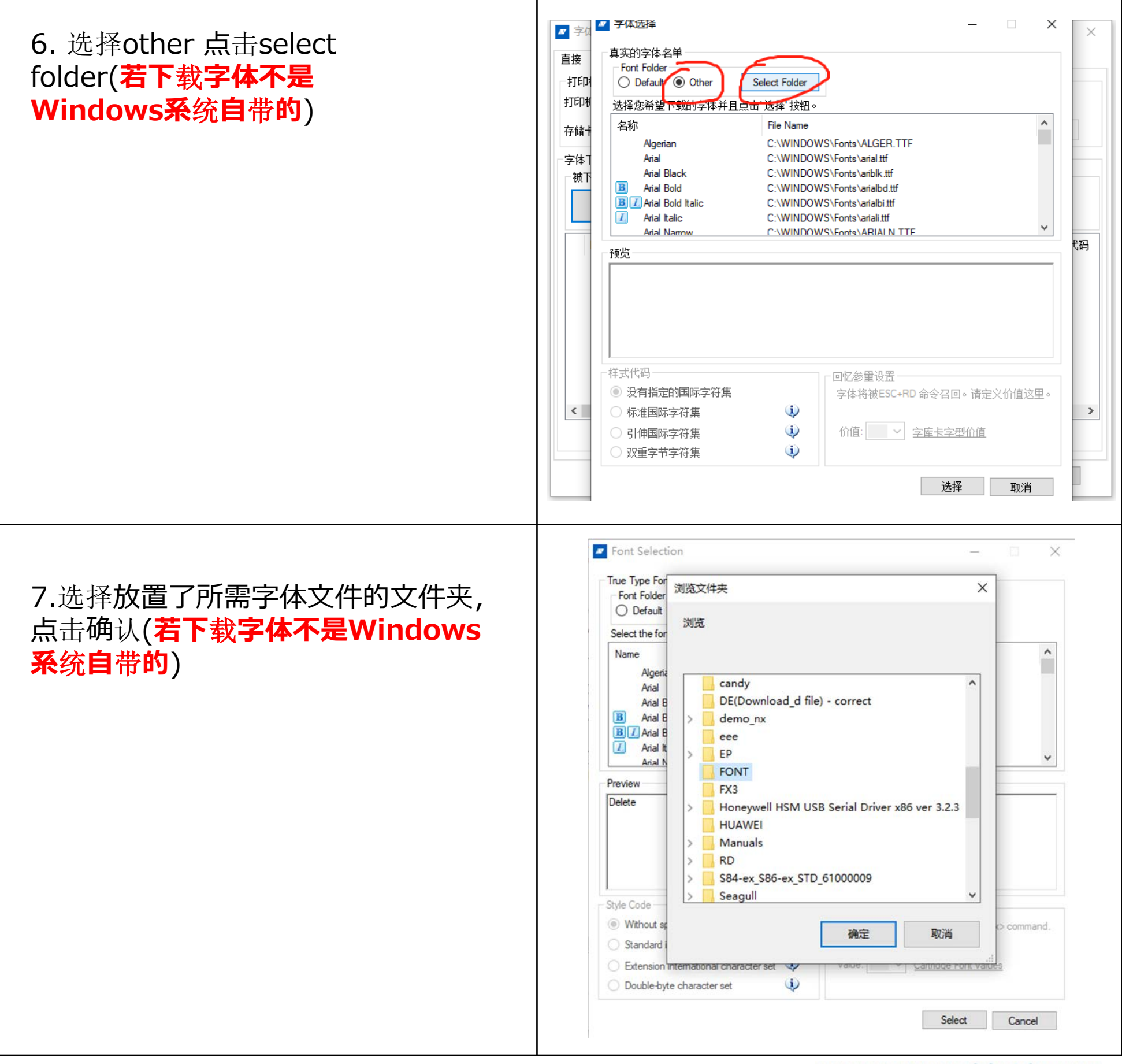

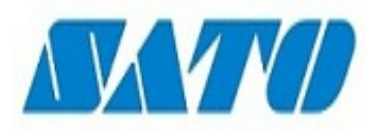

| 8.点击所需字体并确认(若下载           | Font Selection                                                                                                    |
|---------------------------|----------------------------------------------------------------------------------------------------|
| <b>字体不是Windows系</b> 统自带的) | True Type Font List                                                                                                    |
|                           | O Default  O Other Select Folder                                                                                                    |
|                           | Select the font you wish to download and click the 'Select' button.                                                                        |
|                           | Name File Name                                                                                                    |
|                           | Century Gothic FONT\GOTHIC.TTF                                                                                                    |
|                           |                                                                                                    |
|                           |                                                                                                    |
|                           |                                                                                                    |
|                           | Preview                                                                                                    |
|                           | Century Gothic                                                                                                    |
|                           | This is a test string APC also 102                                                                                                    |
|                           | This is a test string. Abc abc 123                                                                                                    |
|                           | Estimated file size : 13/568 bytes                                                                                                    |
|                           | Style Code Recall Parameter Setting                                                                                                    |
|                           | Without specifying international character set<br>→ The font will be recalled by ESC+RD<> command.<br>Please define the  value here        |
|                           | Standard international character set                                                                                                    |
|                           | Double-byte character set                                                                                                    |
|                           |                                                                                                    |
|                           | Select Cancel                                                                                                    |
|                           |                                                                                                    |
|                           |                                                                                                    |
|                           |                                                                                                    |
| 9. 只击川斋子14开俩认(石下载         | Font Selection                                                                                                    |
| l 字体为Windows系统自带的)        | True Type Font List                                                                                                    |
|                           | Font Folder<br>● Default ◯ Other Select Folder                                                                                             |
|                           | Select the font you wish to download and click the 'Select' button.                                                                        |
|                           | Name File Name                                                                                                    |
|                           | Candara Light C:\WINDOWS\Fonts\Candaral.ttf Candara Light Italic C:\WINDOWS\Fonts\Candaral.ttf                                             |
|                           | Centaur C:\WINDOWS\Fonts\CENTAUR.TTF                                                                                                    |
|                           | Century C:\WINDOWS\Fonts\CENTURY.TTF Century Gothic C:\WINDOWS\Fonts\GOTHIC.TTF                                                            |
|                           | Century Gothic Bold     C:\WINDOWS\Fonts\GOTHICB.TTF                                                                                       |
|                           | Preview                                                                                                    |
|                           | Contury Cothic                                                                                                    |
|                           |                                                                                                    |
|                           | Inis is a test string. ABC abc 123                                                                                                    |
|                           | Estimated file size : 137568 bytes                                                                                                    |
|                           | Style Code                                                                                                    |
|                           | Without specifying international character set The font will be recalled by ESC+RD<> command.                                              |
|                           | Standard international character set                                                                                                    |
|                           |                                                                                                    |
|                           | Extension international character set      Value: <u>Cartridge Font values</u>                                                             |
|                           | Extension international character set     Value:      Cartridge Font values       Double-byte character set     Value:                     |
|                           | Extension international character set       Value:       Cartridge Font values         Double-byte character set       Select       Cancel |
|                           | Extension international character set       Value:       Cartridge Font values         Double-byte character set       Select       Cancel |

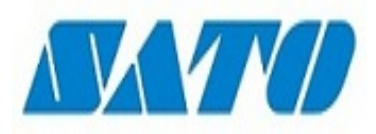

| 10.点击DOWNLOAD框下载字<br>体,下载完成后点击Test Print<br>选择打印至文件,生成相应的<br>SBPL指令。 | Font Download  Fortet  Printers  Registered Printer  CL4NX_305dpi (CL4NX Series - USB Pot: 0123#thmy2  Memory Card Slot Internal Rash Available/Total Size: 652.521.472(Byte)  Fort(s) to download  Downloaded Fonts  Confirm Test Print  Add Down Please ensure the printer is set to Online Mode  Please ensure the printer is set to Online Mode  Please ensure the printer is set to printer)  Please ensure the printer is set to printer)  Please ensure the printer is set to printer)  Please ensure the printer is set to printer)  Please ensure the printer is set to printer)  Please ensure the printer is set to printer)  Please ensure the printer is set to printer)  Please ensure the printer is set to printer)  Please ensure the printer is set to printer)  Load List Save List  Close |
|----------------------------------------------------------------------|----------------------------------------------------------------------------------------------------|
| 11.调用Windows字体SBPL指<br>令和实际打印效果                                      | ISOA<br>ISOV0160ISOH165ISORH0,GOTHIC.TTF,0,50,50,LED Driver Module<br>ISOV295ISOH165ISORH0,GOTHIC.TTF,0,P20,P20,35500-8F061<br>ISO01<br>ISOZ<br>LED Driver Module<br>35500-8F061                                                                                                    |